## Создание и управление каналами в Сферум

## 1.1. Определение «каналы» и их функционал.

*Каналы* — это инструмент для информирования учеников и коллег.

Здесь публикуются новости. Можно прикрепить к сообщениям фотографии, видео, документы.

#### Сейчас есть 2 типа каналов:

- для администратора и учителей;
- для администратора и всех участников сообщества.

## 1.2.Алгоритм работы с каналами:

Каналы создаются автоматически. Они находятся над чатами в разделе «Сообщения».

Писать в каналы могут только администраторы (от своего имени, либо от имени организации), для других участников они доступны только для чтения.

Как выбрать, от кого будет написано сообщение — от имени конкретного администратора или от имени организации, нужно?

# Необходимо:

- 1. Зайти в сообщения;
- 2. Выбрать нужный канал;
- 3. В нижнем углу над полем ввода текста выбрать автора сообщения.

| 📀 сферум                                                                                                    | ← ⊗ тиминалия имп - Общешкольныя канал<br>№2 подпесных                                                                                                    | Светлана Дмитриева 🕚 ~                                                                                         | Designation N23 - Officerungen                                                                                                    |
|----------------------------------------------------------------------------------------------------|----------------------------------------------------------------------------------------------------|----------------------------------------------------------------------------------------------------|----------------------------------------------------------------------------------------------------|
| Валиния           Моя школа           Сообщиния           Особщиния           Моя документы           Профиля           Вастройки           Настройки           Понфедицинисть           Условия           Понфедициния | Formarie M*1 20 mm 122*     C16 was no 3 means 222*     C16 was no 3 means 223*     C16 was no 3 means 224*     C16 was no 3 means 224* | Новый злонок в один клик<br>наките, чтоба выбрать<br>участника:<br>В токата закона:<br>Наките наките<br>Важные | Вид подлежния<br>прокодит мужициялальный<br>этап асероссийской<br>олимпизады школьныков<br>2020-2021 учебного года.<br>Олимпизада проводится<br>средкучащихся 7-11-я<br>коласооде по 24 предметам.<br>Ученаки познаназки продамотам.<br>Ученаки познаназки продамотам.<br>Ученаки познаназки продамотам.<br>Отличника позда продамотам.<br>Отличника позда позда позда по |

Все пользователи автоматически считаются читателями канала.

Как добавить новых участников на канал?

#### Необходимо:

- нажать на три точки в правом верхнем углу;
- нажать «Добавить подписчика»;
- отметить нужных пользователей.

Или отправить ссылку-приглашение.

| 🌀 сферум                             | ← Пимназия №1 · Общешкольный канал<br>352 подлистика                                                                           | Саетлана Дмитриева                                              | Deservation Nº1 - Office units                                                                                    |
|--------------------------------------|----------------------------------------------------------------------------------------------------|-----------------------------------------------------------------|----------------------------------------------------------------------------------------------------|
| 88 Главная<br>СП Моя школа           | Оминазии №1 № нине<br>О 16 мая по 9 жинях 20:<br>мунициральный этой<br>2020-2021 учебного гор<br>2020-2021 учебного гор        | Новый звонок в один клин<br>Накиле, чтобы выбрать<br>участников | <ul> <li>На подлисника</li> <li>проходит мучиципальный<br/>этав всероссийской<br/>слимпиады школьников</li> </ul> |
| 🔘 Сообщения 🥹                        | Озимпада проводита 👔 Показать школу<br>предметам. Ученики га<br>опимпиадах по 19 през                                          | D Начать звонок                                                 | 2020-2021 учебного года.                                                                                          |
| Мом документы                        | испанского языка, ОБУ 🔄 Показать вложения                                                                                      |                                                                 | среди учащихся 7-11-х                                                                                             |
| () Профиль                           | Документы по опликты () Отметить непрочитанным<br>изменениями)                                                                 | Все сообщения                                                   | () Информация о канале                                                                                            |
| (a) Настройки                        | С 9 по 15 мая 2021 год                                                                                                    | Непрочитанные                                                   | 🕀 Добавить подписчика                                                                                             |
| Конфиденциальность Ясловия<br>Помодь | поддержие отдела сор — Отписаться от кажала<br>процел открытый кері<br>питеретурно-кудожественно-музыкальный конкурс-праздник. | Важные                                                          | Показать школу                                                                                                    |
|                                      | Поодравляем всех учащихся 9-11-х класосе образовательных<br>учреждений города, ставщих лауреатами конкурса!                    |                                                                 | Показать вложениня                                                                                                |
|                                      | Слисок инуреатов                                                                                                    |                                                                 | Q Поиск сообщений                                                                                                 |
|                                      | Симиназия №1 12 мана в 15.43<br>Объевление: 14 июни 2021 — выходной день                                                       |                                                                 | Отметить непрочитанным                                                                                            |
|                                      | a Contrast Destruction                                                                                                    |                                                                 | 🔆 Открепить в списке чатов                                                                                        |
|                                      |                                                                                                    |                                                                 |                                                                                                    |

Публиковать в канале сообщения, добавлять и удалять подписчиков могут все администраторы школы — они автоматически становятся и администраторами каналов.

Можно дать название каналу в разделе «Информация о канале» в верхнем окошке. По умолчанию там отображается название образовательной организации. В качестве обложки канала будет отображаться аватар сообщества. Можно подгрузить другую фотографию.

| 🙆 сферум                            | <ul> <li>Геминазия МР1 - Общешкольный канал</li> <li>562 подписания</li> </ul>                                                                          | Светлана Дмитриева                                | Ensuration NOT - Official Concernant                                                   |
|-------------------------------------|----------------------------------------------------------------------------------------------------|---------------------------------------------------|----------------------------------------------------------------------------------------|
| 88 Главная                          | <ul> <li>Гелиназия №Т 20 него (<br/>С 16 кнал по учисне 20)<br/>муниципальный этап к<br/>2020-2021 учибного та)</li> <li>Добажить подписчика</li> </ul> | Новый звонок в один клик<br>Наките, чтобы выбрать | <ul> <li>На подмения</li> <li>проходит музиципальный<br/>этап всероссийской</li> </ul> |
| О Сообщения 🛛                       | Олимпиада проводило<br>предметам. Ученики п<br>оприлитали и 10 пов                                                                                      | Со Начать звонок                                  | слимпиады школьников<br>2020-2021 учебного года.                                       |
| Мон документы                       | испанского языка, ОБ                                                                                                    |                                                   | Олимпиада проводится<br>среди учащихся 7-11-х                                          |
| Профиль                             | Документы по опекти С Отметить непрочитанным<br>извенениями)                                                                                            | Все сообщения                                     | Информация о канале                                                                    |
| () Настройки                        | Гельназия №1 12 нин      Х Открепить в отноже четов     С 9 по 15 мая 2021 год     податися сталися сталися                                             | Непрочитанные                                     | <ul> <li>Добавить подлисчика</li> </ul>                                                |
| Ronghaganayanan Yezenan<br>Tipaddan | процел открытый скр.<br>литературно курсисственно-музыкальный конкурс-праздник.                                                                         | важные                                            | Показать школу                                                                         |
|                                     | Поздравляем всех учащихся 9-11 х классов образовательных<br>учреждений города, ставших лауреатами хонкурса!                                             |                                                   | 🕞 Показать вложениня                                                                   |
|                                     | Список лауреатов                                                                                                    |                                                   | Q Поиск сообщений                                                                      |
|                                     | Гиминозие №1 № нене 13.40<br>Объявления: 14 июня 2021 — выходной день                                                                                   |                                                   | 💭 Отметить непрочитанным                                                               |
|                                     |                                                                                                    |                                                   | 🔆 Открепить в списке чатов                                                             |
|                                     | on Geenthand Autorpannes                                                                                                    |                                                   | <b>C</b>                                                                               |
|                                     | <ul> <li>Baue coobuerne</li> <li>Baue coobuerne</li> </ul>                                                                                              |                                                   | Стписаться от канала                                                                   |

Как отписаться от уведомлений или покинуть канал?

Необходимо:

- Зайти в канал;
- Нажать на три точки справа;
- В «Информации о канале» поменять «Уведомления» с «Вкл.» на «Выкл.» (либо нажать «Отписаться от канала»).

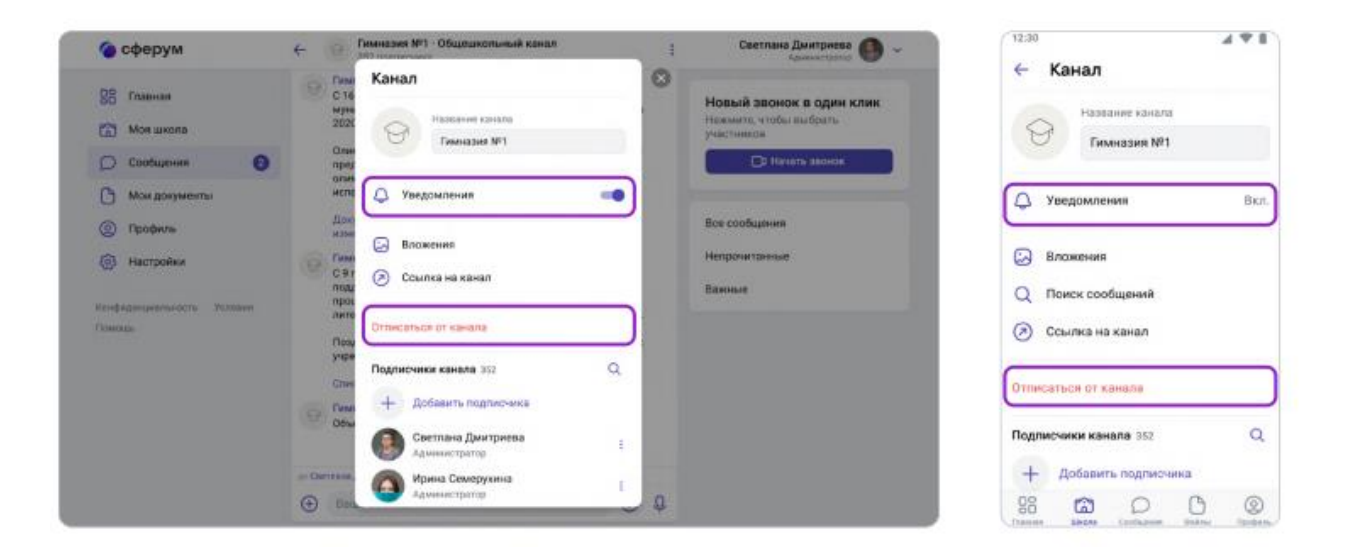

#### 2. Ответы на вопросы от лица организации

Администраторы могут общаться с членами школьного сообщества от своего лица или от имени организации.

Как ученики и учителя могут задать вопросы с главной страницы образовательной организации?

Необходимо:

- нажать на три точки в верхней части страницы;
- выбрать «Написать администрации».

Чтобы ответить на такое сообщение (как администратору) нужно зайти в пункт «Обращения в школу» в правом меню (в приложении находится в шестерёнке вверху справа). Оттуда можно перейти в любой публичный чат.

| 💊 сферум                                                                                                    | Чаты 🗸                                                                                                    | Светлана Дмитриева 🛞 🗸                                                                                                    | 4 ♥ ■                                                                                                    |
|----------------------------------------------------------------------------------------------------|----------------------------------------------------------------------------------------------------|----------------------------------------------------------------------------------------------------|----------------------------------------------------------------------------------------------------|
| Позвинал           Позвинал           Особщения           Пособщения           Пособщения | <ul> <li>Cluck </li> <li>Parabase NP1 - Objection consister is an analysis of the second second sec</li></ul> | <ul> <li>Главная</li> <li>Документы школы</li> <li>Внарсо школы</li> <li>Статьи</li> <li>Статьи</li> <li>Участняки</li> <li>Участняки</li> <li>Видео школь</li> <li>Орацияния в организацию</li> <li>Руководители</li> <li>Заявка</li> <li>Приглашение по ссылке</li> </ul> | <ul> <li>Информация</li> <li>Обращения в организацию</li> <li>Руководители</li> <li>Эалеки</li> <li>Приглашения по ссылке</li> <li>Участники</li> <li>Участники</li> <li>Классы</li> <li>Публичные чаты</li> </ul> |

При таком способе переписки получатель не будет видеть имя конкретного администратора, который ответил на вопрос.

## 3. Назначение дополнительных администраторов

## Алгоритм действий:

- 1. Пригласить по ссылке для учителей;
- 2. Открыть раздел «Участники» в правом меню (в приложении находится в шестерёнке вверху справа);
- 3. Найти будущего помощника;
- 4. Нажать на три точки рядом с его именем;
- 5. Выбрать пункт «Редактировать»;
- 6. Поставить галочку рядом с «Назначить администратором»;
- 7. Сохранить изменения, чтобы они вступили в силу.

Можно назначить нескольких администраторов.

Пользователь с ролью «ученик» не может стать администратором